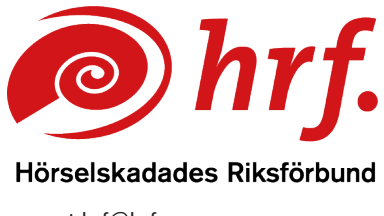

epost:hrf@hrf.se www.hrf.se

## Zoom – Testa ljud och bild innan möte

Innan du ansluter till ett möte i Zoom så kan du testa ditt ljud och bild. Då gör du på följande sätt:

1. Klicka på Starta möte och sen Öppna

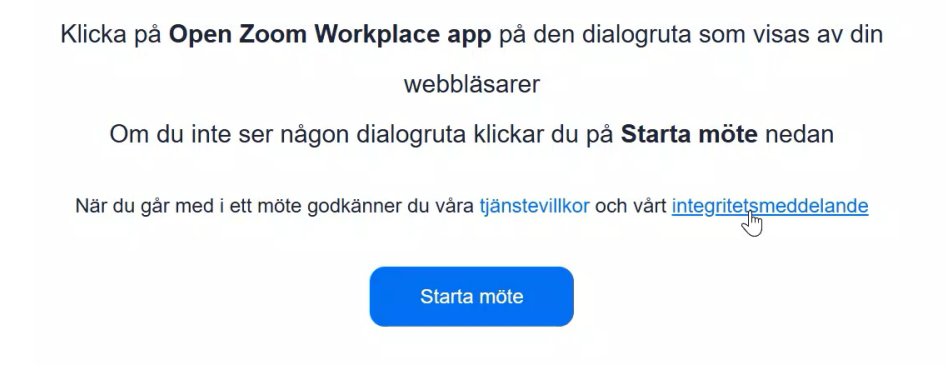

2. I rutan som kommer upp väljer du om du vill testa ljud eller bild genom att klicka på något av dem.

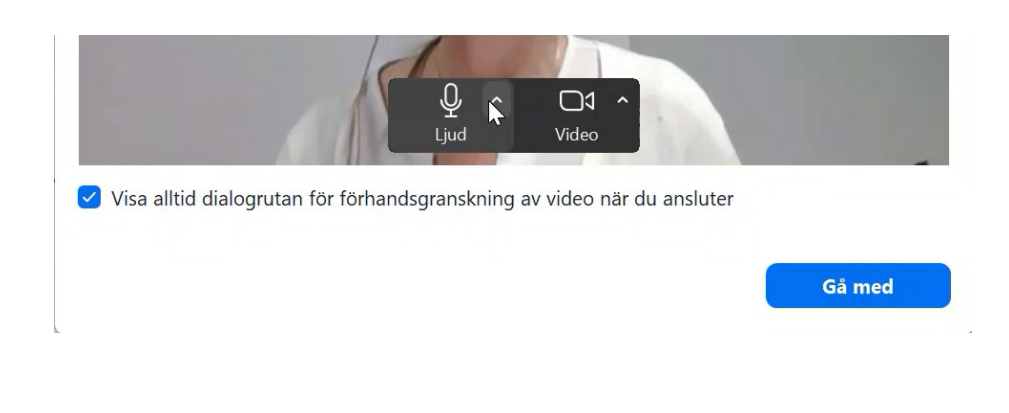

www.hrf.se/digitalamoten

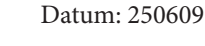

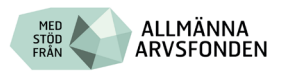

3. Testa att ställa in ljudet.

För ljud finns två inställningar att göra. Du väljer vilken enhet för mikrofon och vilken högtalare du vill använda. Om du har kopp lat in till exempel en extern bordmikrofon eller en streamer så syns de i listan och du väljer dem här.

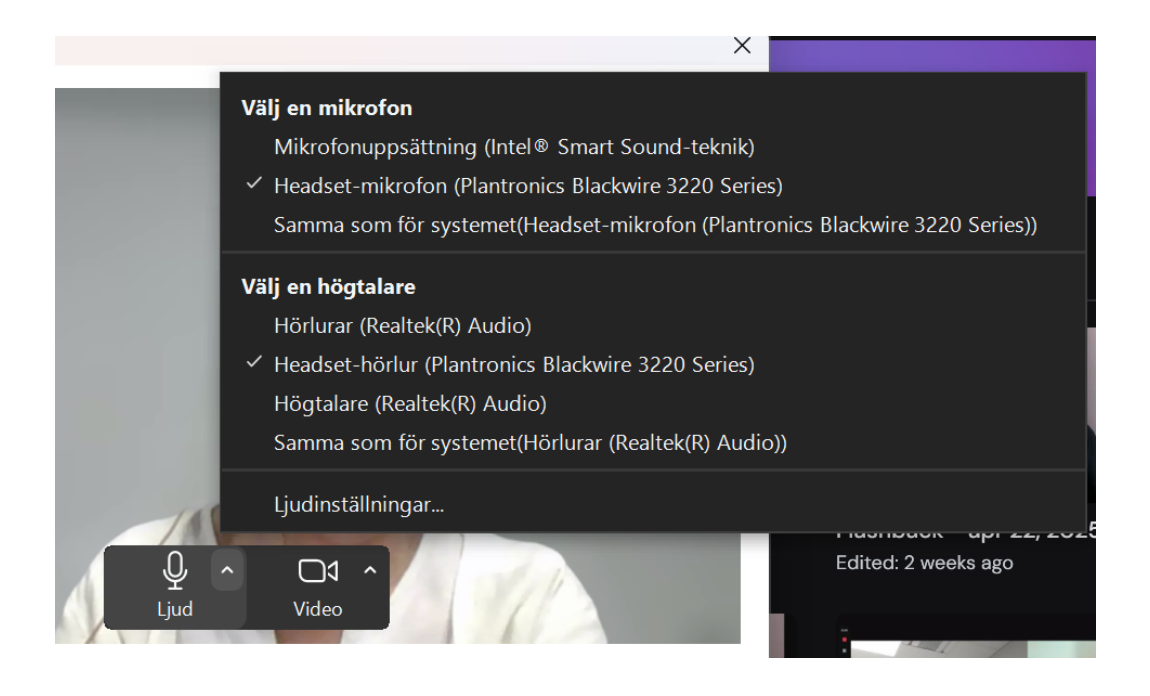

- 4. Testa och ställa in bilden. Du väljer vilken kamera du vill använda i mötet genom att klicka på rätt enhet. Oftast är det enhetens egna kamera som är förinställd, men det kan finnas flera alternativ för kamera att välja på, till exempel en extern webbkamera.
- 5. Du kan också välja om du vill ha bildbakgrunden suddig eller om du vill använda någon annan bakgrund genom att klicka på *Justera bakgrund och effekter*, där du gör dina inställning ar.

## www.hrf.se/digitalamoten

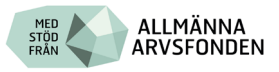

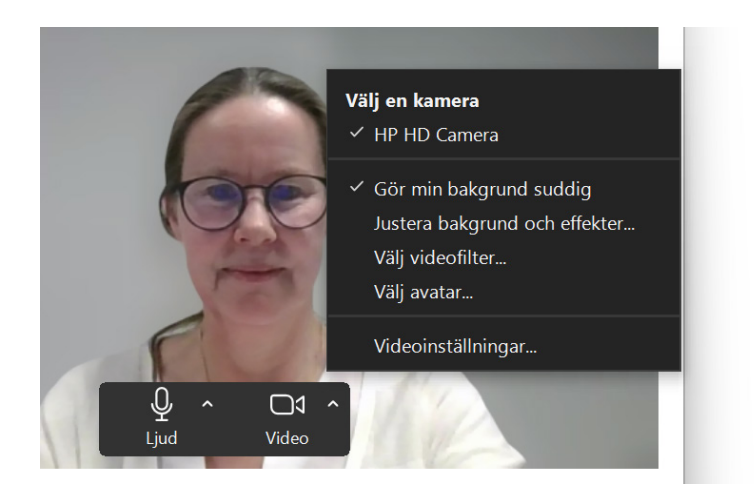

6. När du har gjort dina inställningar är det bara att ansluta till mötet.

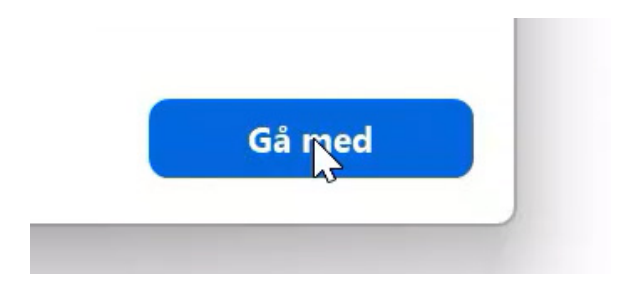

www.hrf.se/digitalamoten

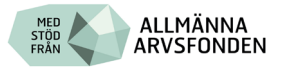